# LMKR License Management Tool Installation and Configuration

This document will describe the installation of the LMKR License Management Tool (LMT), as well as how to configure it for use with LMKR software.

# Note: Every client machine must have the LMT software installed to connect to an LMKR License Server.

# **Download Instructions**

- 1. Open your Internet browser and go to <a href="http://support.lmkr.com">http://support.lmkr.com</a>.
- 2. Click Login and enter your login credentials.
- 3. Click **Downloads** tab at the top of the page. The Downloads page will open and display all the available software downloads.
- 4. Click the + sign next to Utilities option, from the "Product Releases" section, to expand the download options.
- 5. Select **"LMKR License Management Tool (Full Release)"**. The selected software package will populate on the right with a download button.
- 6. Click **Download** button, next to the selected software package.
- 7. Review the LMKR Software Download Terms and Conditions and click on the I Accept button.
- 8. On the Download Details page, the download can be performed using the Web Browser or the LMKR Download Manager:
  - i) Download using the Web Browser:
    - (1) Click **Download** under Web Browser on the right and a prompt will be displayed to run or save the file.
    - (2) Click Save button to save the file. The download will begin immediately.
  - ii) Download using the LMKR Download Manager:
    - (1) Download and install the LMKR Download Manager (if not already installed) by clicking on the **Click here to download LMKR Download Manager** link.
    - (2) Click the **Download** button under Download Manager on the left to download the selected software package.
    - (3) Click **Continue** on the LMKR Download Manger Confirmation window.

- (4) Click **Open** when prompted to open or save the **.ledm** file.
- (5) Click **OK** in Browse for Folder window, after selecting the directory where the downloaded file will be saved.
- (6) The Download Manager window will open and begin downloading the file. The Download Manager will display the progress and allow the download to be paused, cancelled, or deleted.

#### **Installation Instructions**

Download and run the LMKR License Management Tool packaged as an executable file (EXE).

Note: Microsoft .NET 4.7.2 framework must be installed first. It is automatically installed by the LMT executable file if it is not already installed on your system.

1. Double-click the setup icon for the LMT application setup executable file (EXE). The Installation Wizard dialog displays.

| LM<br>K | License Management Tool                                                                       |
|---------|-----------------------------------------------------------------------------------------------|
|         | Welcome to Installation Wizard of LMKR License Management Tool.                               |
|         | This Wizard will install License Management Tool on your computer.<br>Click NEXT to continue. |
|         | WARNING: This program is protected by copyright laws and<br>international treaties.           |
|         |                                                                                               |
|         |                                                                                               |
|         |                                                                                               |
|         | EXIT NEXT                                                                                     |

#### 2. Click Next.

The END USER LICENSE AGREEMENT dialog displays. You can also change the default install location by clicking

placed in front of the **Destination Folder** field. This is a 64-bit application and should be installed to the default 64-bit location of "C:\Program Files" instead of "C:\Program Files (x86)".

| LM | License Management Tool                                                                                                    |
|----|----------------------------------------------------------------------------------------------------|
|    | END USER LICENSE AGREEMENT                                                                                                    |
|    | PLEASE READ THIS END-USER LICENSE AGREEMENT ("EULA") CAREFULLY<br>BEFORE USING THE SOFTWARE. THE FOLLOWING TERMS CONSTITUTE A<br>BINDING LEGAL AGREEMENT BETWEEN YOU AND LMKR HOLDINGS, ITS<br>SUBSIDIARIES, AFFILIATES AND ASSIGNS (COLLECTIVELY "LMKR")<br>CONCERNING SPECIFIED SOFTWARE PRODUCT(S) ("SOFTWARE PRODUCT"<br>OR "SOFTWARE"). BY ACCESSING, INSTALLING, COPYING OR OTHERWISE<br>USING ALL OR ANY PORTION OF THE SOFTWARE, YOU AGREE TO BE<br>BOUND BY THE TERMS OF THIS EULA. |
|    | Destination folder:                                                                                                    |
|    | C:\Program Files\LMKR\Licensing                                                                                                    |
|    | EXIT BACK INSTALL                                                                                                    |

If you agree to the license agreement, then click Install.
The installation process initiates and the dialog displays the installation progress.

| KR | License Management Tool                                                       |
|----|-------------------------------------------------------------------------------|
|    | Please wait while setup is installing License Management Tool on your machine |
|    | Processing:                                                                   |
|    | ΕΧΙΤ                                                                          |

If Microsoft .NET 4.7.2 framework is not installed on your system, then it is automatically installed at this stage. When the installation finishes, the Exit dialog displays.

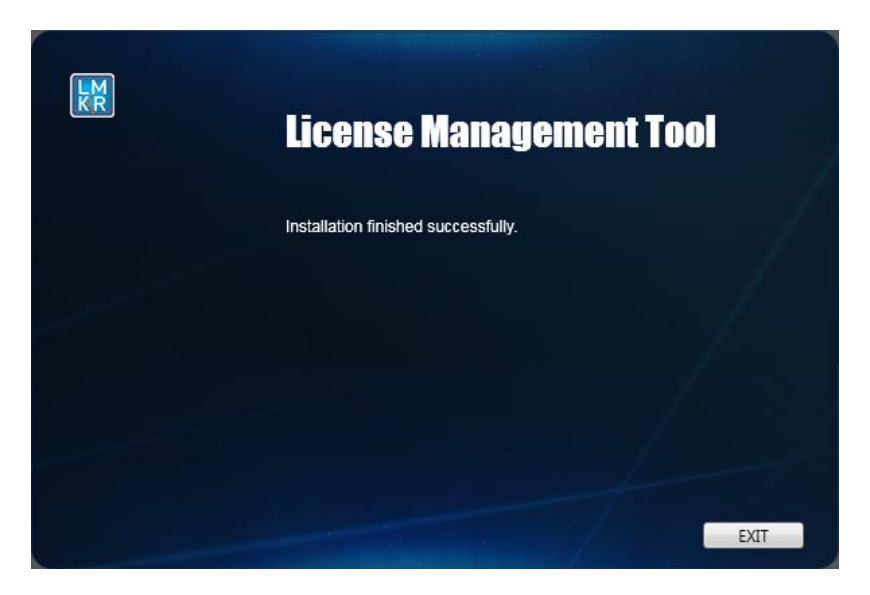

4. Click **Exit** to complete the installation.

# **LMKR LMT Configuration**

Configure the LMKR LMT using a new LMKR License. To get a new LMKR license, please contact <u>COS@lmkr.com</u> to request a license.

Note: GeoGraphix Discovery will be replacing previous Landmark LAM licenses with new LMKR licenses. The LMKR LMT does not work with previous Landmark LAM licenses.

Launch the LMKR LMT from Start>>All Programs>>LMKR>>Licensing>>License Management Tool.

## The LMKR License Management Tool Welcome dialog displays.

| LMKR License Management Tool                                        |       |       |
|---------------------------------------------------------------------|-------|-------|
| Welcome                                                             |       |       |
| I want to configure client licensing for this computer              |       |       |
| I want to setup or manage a network license server on this computer |       |       |
|                                                                     |       |       |
|                                                                     |       |       |
|                                                                     |       |       |
|                                                                     | About | Close |

- To configure a client license on the current machine, click the I want to configure client licensing for this computer link. Follow the steps below under Configure a Client License.
- To install or manage a LMKR network license server, click the I want to setup or manage a network license server on this computer link. Follow the steps below under Install or Manage a LMKR License Server.

# **Configure a Client License**

After selecting the I want to configure client licensing for this computer link the Client Licenses dialog displays.

| Ilient Licenses |        |    |
|-----------------|--------|----|
|                 | Move L | Jp |
|                 |        |    |

## For a Standalone License File

1. Click the **Upload File...** button and browse to the location of the license file that was received:

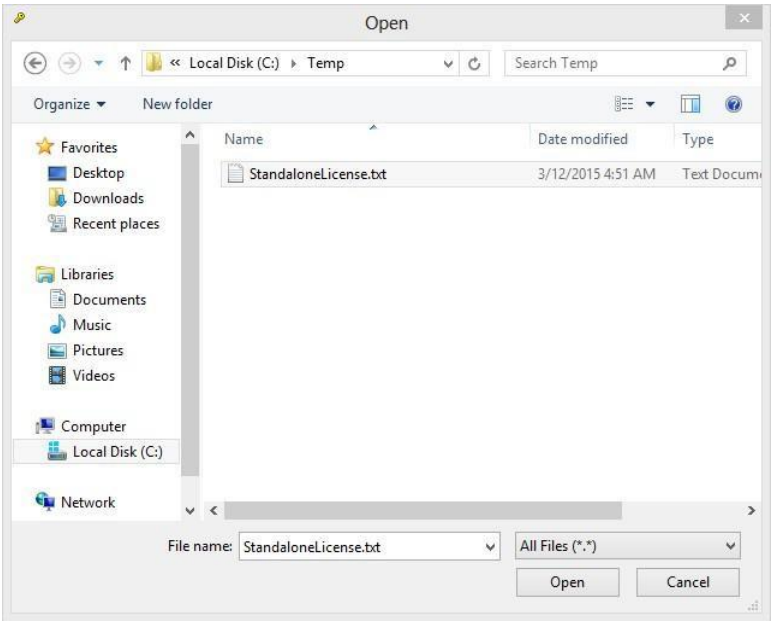

Select the license file and click **Open.** 

2. The license file selected will be displayed:

| 8    | LMKR License Management Tool                                                   | - 🗆 ×     |
|------|--------------------------------------------------------------------------------|-----------|
| Clie | ent Licenses                                                                   |           |
|      | C:\ProgramData\LMKR\Licensing\Client1.lic (From C:\Temp\StandaloneLicense.txt) |           |
|      |                                                                                |           |
|      |                                                                                |           |
|      |                                                                                |           |
|      |                                                                                |           |
|      |                                                                                | Marcalla  |
|      |                                                                                | Move Up   |
|      |                                                                                | Move Down |
|      | Upload File Add Server Remove View                                             |           |
|      | Back                                                                           | Next      |

- Select the **Remove** button to remove this license.
- Select the View... button to see the license file in Microsoft's Notepad.
- 3. Click **Next** to install the license file.

The **Client Licenses** dialog will now look like this if the license was installed and validated. (Note: If an error appears, please contact **GeoGraphix Support** for assistance.)

| 2                  | LMKR License Management Tool                                           | - 🗆  | × |
|--------------------|------------------------------------------------------------------------|------|---|
| License Validation |                                                                        |      |   |
| Client1.lic - Pass | 'C:\ProgramData\LMKR\Licensing\Client1.lic' has passed the validation. |      |   |
| LM<br>KR           | Back                                                                   | Done | : |

4. Click **Done** to complete the installation.

## For a Dongle License

- 1. Install the required FlexNet Dongle drivers, available at the default install location C:\Program Files\LMKR\Licensing.
- 2. Connect the FlexNet Dongle to the required machine and configure the relevant License file similar to configuring "Standalone License File".

Note: For more details about Dongle version support/limitations and the required installer, refer to "\_Flexnet\_Dongle\_Readme.txt" from the install folder (default is "C:\Program Files\LMKR\Licensing").

## For a License Server

1. Select the Add Server...button to add name or IP address of the server running the LMKR License Server.

The **Add Server** dialog displays.

| rver Informa | tion |        |
|--------------|------|--------|
| Port Number  | 0    | 🗹 Auto |
| Server Name  |      |        |
|              | @    |        |

Note: By default, the Auto check box is selected where the license server will be using a block of ports specific for Flexera FLEXnet Licensing ranging from 27000 to 27009.

2. Type in the Server Name for the LMKR LMT server out on your network. If a specific port is required, deselect the **Auto** check box and type in the **Port Number** that matches the port number being used by the LMKR License server (contact your network Administrator for more information).

| Þ              | Add Server      | - 🗆 🛛  |
|----------------|-----------------|--------|
| Server Informa | tion            |        |
| Port Number    | 0               | 🖌 Auto |
| Server Name    | LMKRLicenseSeve | er     |
|                | @LMKRLicenseSe  | ver    |
|                | ОК              | Cancel |

# 3. Click OK.

The **Client Licenses** dialog will now look like this:

| Þ    | LMKR License Management Tool       |         | ×  |
|------|------------------------------------|---------|----|
| Clie | nt Licenses                        |         |    |
| [    | @LMKRLicenseSever                  |         |    |
|      |                                    |         |    |
|      |                                    |         |    |
|      |                                    |         |    |
|      |                                    |         |    |
|      |                                    | Move U  | р  |
|      |                                    | Move Do | wn |
|      | Upload File Add Server Remove View |         |    |
| K    | Back                               | Next    |    |

- 4. Click **Next** button to complete the installation.
- 5. Click **Done** button once finished.

# Install or Manage a LMKR License Server

This is only performed on the PC that will be the running the LMKR License Server.

# After selecting the I want to setup or manage a network license server on this computer link, the Setup New Service dialog displays.

| Service Name         | LMKR Lice              | ense Service                                                                     | Remove |      |
|----------------------|------------------------|----------------------------------------------------------------------------------|--------|------|
| Port Number          | 0                      | ✓ Auto                                                                           |        |      |
| License File         |                        |                                                                                  | Upload | View |
| Log File<br>Lmkr.exe | C:\Progra<br>C:\Progra | mData\LMKR\Licensing\LMKR License Service.log<br>m Files\LMKR\Licensing\LMKR.exe | Browse |      |
| Lmgrd.exe            | C:\Progra              | m Files\LMKR\Licensing\Imgrd.exe                                                 |        |      |

Note: By default, the Auto check box is selected where the license server will be using a block of ports specific for Flexera FLEXnet Licensing ranging from 27000 to 27009.

- 1. If a specific port is desired by your network Administrator, deselect the **Auto** check box and type in the **Port Number**. Otherwise, leave the Auto check box selected.
- 2. Select the **Upload**... button to upload a new **License File** (the default license file will end with the extension of **.lic**)

(Note: The License File that is uploaded will be renamed to **Server.lic** and located in the "C:\ProgramData\LMKR\Licensing" folder. This cannot be changed.)

The Setup New Service dialog will look like this:

| Service Name | LMKR Lice | ense Service                                                  | Remove |      |
|--------------|-----------|---------------------------------------------------------------|--------|------|
| Port Number  | 0         | V Auto                                                        |        |      |
| License File | C:\Progra | mData\LMKR\Licensing\Server.lic                               | Upload | View |
| Upload From  | C:\Progra | m Files\LMKR\Licensing\Discovery_counted_permanent_Server.lic |        | View |
| Log File     | C:\Progra | mData\LMKR\Licensing\LMKR License Service.log                 | Browse |      |
| Lmkr.exe     | C:\Progra | m Files\LMKR\Licensing\LMKR.exe                               |        |      |
| Lmgrd.exe    | C:\Progra | m Files\LMKR\Licensing\Imgrd.exe                              |        |      |

Select the **View...** button to see the license file in Microsoft's Notepad.

(Note: Lmkr.exe and Lmgrd.exe must be located in the "C:\ProgramData\LMKR\Licensing" folder. This cannot be changed.)

3. Click the **Next** button. The LMKR License Server will then be installed as a Windows Service. Once done, the LMKR License Service dialog displays.

| License Service |          |                                                      |                                   |                                                             |                                   |                                                                                 |
|-----------------|----------|------------------------------------------------------|-----------------------------------|-------------------------------------------------------------|-----------------------------------|---------------------------------------------------------------------------------|
| Stop            | Restart  |                                                      |                                   |                                                             |                                   |                                                                                 |
| View Log        | Validate | ]                                                    |                                   |                                                             |                                   |                                                                                 |
|                 |          |                                                      |                                   |                                                             |                                   |                                                                                 |
|                 |          |                                                      |                                   |                                                             |                                   |                                                                                 |
|                 |          |                                                      |                                   |                                                             |                                   |                                                                                 |
|                 |          |                                                      |                                   |                                                             |                                   |                                                                                 |
|                 |          |                                                      |                                   |                                                             |                                   |                                                                                 |
|                 |          |                                                      |                                   |                                                             | Back                              | Done                                                                            |
|                 | Stop     | License Service<br>Stop Restart<br>View Log Validate | Stop Restart<br>View Log Validate | License Service      Stop   Restart     View Log   Validate | Stop Restart<br>View Log Validate | License Service       Stop     Restart       View Log     Validate         Back |

4. Click the **Start** button to start the **LMKR License Service.** If no errors are reported, the **The service started** message displays.

| LMKR License M | anagement Tool      |          |                      |      |      |
|----------------|---------------------|----------|----------------------|------|------|
| Service Name L | MKR License Service |          |                      |      |      |
| Start          | Stop                | Restart  | The service started. |      |      |
|                | View Log            | Validate |                      |      |      |
|                |                     |          |                      |      |      |
|                |                     |          |                      |      |      |
|                |                     |          |                      |      |      |
| _              |                     |          |                      |      |      |
| R              |                     |          |                      | Back | Done |

- Click the View Log... button to view the LMKR License Service.log in Microsoft's Notepad
- Click the Stop button to stop the LMKR License Service
- Click the Restart button to stop and then immediately start the LMKR License Service
- Click the Validate button to test if the LMKR License Service is able to Checkout a feature properly. The LMKR License Service dialog will display messages depending on whether the test was successful or not. (Note: If an error appears, contact GeoGraphix Support for assistance.)
- 5. Click the **Done** button once finished.